## 1) Open Microsoft Excel

| C) E  | H H                               | (* •                       | SBIT P         | NELAYOU     | T FORM | NUAS                          | DATA R | EVEW                    | new.                   | fie             | All ( Eccar              |                     |                                  |                                    |   |            |         |                                | 1                    | iemant Trave           | а х<br>4 · [7]          |
|-------|-----------------------------------|----------------------------|----------------|-------------|--------|-------------------------------|--------|-------------------------|------------------------|-----------------|--------------------------|---------------------|----------------------------------|------------------------------------|---|------------|---------|--------------------------------|----------------------|------------------------|-------------------------|
| Paste | X Cal<br>ID Cep<br>Farr<br>Optour | y -<br>nal Painter<br>¢ (y | Calbo<br>B f i | +)<br>1 + 1 | n - x  | A <sup>*</sup> = =<br>= =<br> | 2 2    | ₽w<br>E III M<br>ignari | up Taut<br>rige R Carb | e - <u>\$</u> - | nd<br>16 + 1<br>fruttier | *<br>12 // 10<br>14 | inditional To<br>matterg -<br>25 | averati at 10<br>Table - 10<br>Men |   | i Detere T | ormat & | AutoSam<br>Gil-<br>Char-<br>To | See & Th<br>Fater Se | AL<br>And Di<br>dect 1 | *                       |
| 07    |                                   | 11                         | κ. V.          | 5.          |        |                               |        |                         |                        |                 |                          |                     |                                  |                                    |   |            |         |                                |                      |                        | *                       |
| 1     | 2                                 |                            | c .            | 0           | 1      | Ŧ                             | 6      | H                       | . k.                   | 4               | κ.                       | 4                   | м                                | - 14                               | 0 |            | 0       | 8                              | 5                    | τ.                     | U -                     |
| -     |                                   |                            |                |             |        |                               |        |                         |                        |                 |                          |                     |                                  |                                    |   |            |         |                                |                      |                        |                         |
| 3     |                                   |                            |                |             | 1      |                               |        |                         |                        |                 |                          |                     |                                  |                                    |   |            |         |                                |                      |                        |                         |
|       |                                   |                            |                |             |        |                               |        |                         |                        |                 |                          |                     |                                  |                                    |   |            |         |                                |                      |                        |                         |
|       |                                   |                            |                |             |        |                               |        |                         |                        |                 |                          |                     |                                  |                                    |   |            |         |                                |                      |                        |                         |
| 7     |                                   |                            |                |             |        |                               |        |                         |                        |                 |                          |                     |                                  |                                    |   |            |         |                                |                      |                        |                         |
| -     |                                   |                            |                |             |        |                               |        |                         |                        |                 |                          |                     |                                  |                                    |   |            |         |                                |                      |                        |                         |
| 10    |                                   |                            |                |             |        |                               |        |                         |                        |                 |                          |                     |                                  |                                    |   |            |         |                                |                      |                        |                         |
| 11    |                                   |                            |                |             |        |                               |        |                         |                        |                 |                          |                     |                                  |                                    |   |            |         |                                |                      |                        |                         |
| 12    |                                   |                            |                |             |        |                               |        |                         |                        |                 |                          |                     |                                  |                                    |   |            |         |                                |                      |                        |                         |
| 14    |                                   |                            |                |             |        |                               |        |                         |                        |                 |                          |                     |                                  |                                    |   |            |         |                                |                      |                        |                         |
| 75    |                                   |                            |                |             |        |                               |        |                         |                        |                 |                          |                     |                                  |                                    |   |            |         |                                |                      |                        |                         |
| 18    |                                   |                            |                |             |        |                               |        |                         |                        |                 |                          |                     |                                  |                                    |   |            |         |                                |                      |                        |                         |
| 18    |                                   |                            |                |             |        |                               |        |                         |                        |                 |                          |                     |                                  |                                    |   |            |         |                                |                      |                        |                         |
| 19    |                                   |                            |                |             |        |                               |        |                         |                        |                 |                          |                     |                                  |                                    |   |            |         |                                |                      |                        |                         |
| 20    |                                   |                            |                |             |        |                               |        |                         |                        |                 |                          |                     |                                  |                                    |   |            |         |                                |                      |                        |                         |
| 22    |                                   |                            |                |             |        |                               |        |                         |                        |                 |                          |                     |                                  |                                    |   |            |         |                                |                      |                        |                         |
| 13    |                                   |                            |                |             |        |                               |        |                         |                        |                 |                          |                     |                                  |                                    |   |            |         |                                |                      |                        | 10                      |
| 200   |                                   | Sheet1                     |                |             |        |                               |        |                         |                        |                 |                          |                     | 1.01                             |                                    |   |            |         |                                |                      |                        | [+]                     |
| READT |                                   |                            |                |             |        |                               |        |                         |                        |                 |                          |                     |                                  |                                    |   |            |         | <b>a e</b>                     |                      | -                      | <ul> <li>10m</li> </ul> |

## 2) Go to -> File menu -> Options button

| ©                                                            |                    | flook1 - Exert                                                                                        | 7 - ∂ ×<br>Hemat Triadi -   □ |
|--------------------------------------------------------------|--------------------|----------------------------------------------------------------------------------------------------|-------------------------------|
| 1440<br>1440                                                 | Open               |                                                                                                    |                               |
| (Upwr)                                                       | C Recent Workbooks | Recent Workbooks<br>You know 1 operations, weatbooks recently. Fick a place to howce for a worklassic |                               |
| See<br>See A<br>Per<br>See<br>Reet<br>Con<br>Arout<br>Opters | Computer           |                                                                                                    |                               |
|                                                              |                    | Accore Unowed Westkheeds                                                                              |                               |

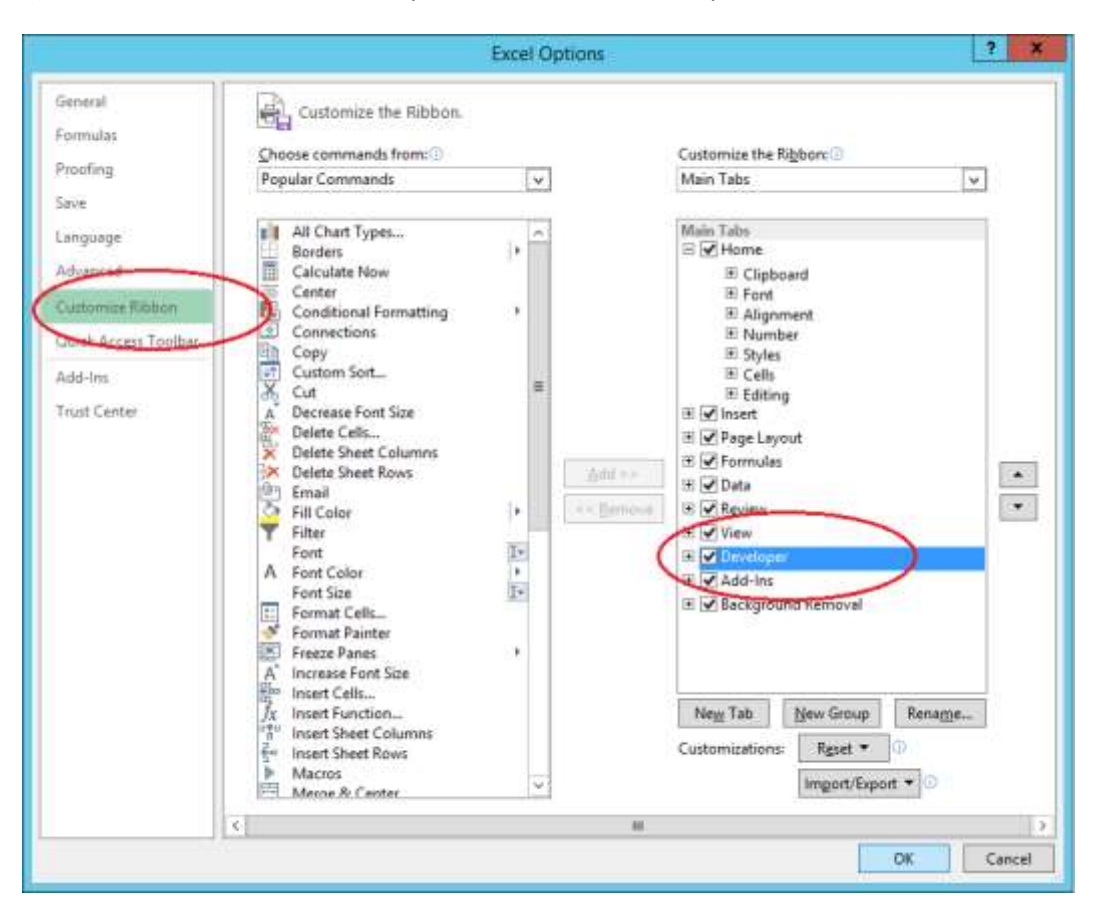

3) Go to -> Customize Ribbon option , check the "Developer" checkbox and -> Click Ok

4) Go to -> Developer Option from menu

| 0 8 ·               | HDME IN                                  | SERT PAU                          | ELAYOUT | FORM             | NIAS I   | ата в | EVIEW                             | VEW D      | WELCHER                                              | m-led | >        |                       |   |   |   |   |         | 1 | 00 - | ж. ө<br> П - ю |
|---------------------|------------------------------------------|-----------------------------------|---------|------------------|----------|-------|-----------------------------------|------------|------------------------------------------------------|-------|----------|-----------------------|---|---|---|---|---------|---|------|----------------|
| Vocal Marry<br>Beck | El Record<br>Use Rel<br>A Macool<br>Code | Maco<br>alve Reference<br>iecumly | - Add-  | ni COM<br>Add-Im | inter of |       | operties<br>eve Code<br>en Dialog | Restor (B) | Map Propert<br>Expansion Pr<br>Patrient: Data<br>XVQ |       | Dao<br>R | yverd<br>evel<br>stel |   |   |   |   |         |   |      | ~              |
| 28                  |                                          | n y i                             | 6       |                  |          |       |                                   |            |                                                      |       |          |                       |   |   |   |   |         |   |      |                |
| 4                   | 8                                        | с.                                | D       |                  | *        | 6     | H                                 | - i.       | 1                                                    | К.    | 4        | N.                    | N | 0 |   | q | R       | 5 | T    | U +            |
| 1                   |                                          |                                   |         |                  |          |       |                                   |            |                                                      |       |          |                       |   |   |   |   |         |   |      |                |
| 3                   |                                          |                                   | -       |                  |          |       |                                   |            |                                                      |       |          |                       |   |   |   |   |         |   |      |                |
| 4                   |                                          |                                   |         |                  |          |       |                                   |            |                                                      |       |          |                       |   |   |   |   |         |   |      |                |
| 3                   |                                          |                                   |         |                  |          |       |                                   |            |                                                      |       |          |                       |   |   |   |   |         |   |      |                |
| n<br>+              |                                          |                                   |         |                  |          |       |                                   |            |                                                      |       |          |                       |   |   |   |   |         |   |      |                |
| 1                   |                                          |                                   |         |                  |          |       |                                   |            |                                                      |       |          |                       |   |   |   |   |         |   |      |                |
| 9                   |                                          |                                   |         |                  |          |       |                                   |            |                                                      |       |          |                       |   |   |   |   |         |   |      |                |
| 10                  |                                          |                                   |         |                  |          |       |                                   |            |                                                      |       |          |                       |   |   |   |   |         |   |      |                |
| 11                  |                                          |                                   |         |                  |          |       |                                   |            |                                                      |       |          |                       |   |   |   |   |         |   |      |                |
| 13                  |                                          |                                   |         |                  |          |       |                                   |            |                                                      |       |          |                       |   |   |   |   |         |   |      |                |
| 14                  |                                          |                                   |         |                  |          |       |                                   |            |                                                      |       |          |                       |   |   |   |   |         |   |      |                |
| 15                  |                                          |                                   |         |                  |          |       |                                   |            |                                                      |       |          |                       |   |   |   |   |         |   |      |                |
| 16                  |                                          |                                   |         |                  |          |       |                                   |            |                                                      |       |          |                       |   |   |   |   |         |   |      |                |
| 10                  |                                          |                                   |         |                  |          |       |                                   |            |                                                      |       |          |                       |   |   |   |   |         |   |      |                |
| 10                  |                                          |                                   |         |                  |          |       |                                   |            |                                                      |       |          |                       |   |   |   |   |         |   |      |                |
| 30                  |                                          |                                   |         |                  |          |       |                                   |            |                                                      |       |          |                       |   |   |   |   |         |   |      |                |
| 21                  |                                          |                                   |         |                  |          |       |                                   |            |                                                      |       |          |                       |   |   |   |   |         |   |      |                |
| 22                  |                                          |                                   |         |                  |          |       |                                   |            |                                                      |       |          |                       |   |   |   |   |         |   |      |                |
|                     | 1.120-01                                 | 1111                              |         |                  |          |       |                                   |            |                                                      |       |          |                       |   |   |   |   |         |   |      | +              |
| 004 R.J.            | Sheet                                    | (1)                               | _       |                  |          |       |                                   |            |                                                      |       |          | 1.1.1                 | _ | _ | _ |   | _       | _ |      |                |
| TELAOT III          |                                          |                                   |         |                  |          |       |                                   |            |                                                      |       |          |                       |   |   |   |   | - H - H |   | -    | + 100%         |

#### 5) Click Expansion Pack Button

| C) E             | њ.<br>но | (*- )<br>14 N                        | SERT                            | MELAYO | rt Rom | ejlaš i   | DATA R | Eview                            | VEW CR | Bee<br>WELCHER | el - Boel |                     |              |   |   |   |   |   | 7 | 00 -<br>emant Trive | ж. њ<br> П] - њ |
|------------------|----------|--------------------------------------|---------------------------------|--------|--------|-----------|--------|----------------------------------|--------|----------------|-----------|---------------------|--------------|---|---|---|---|---|---|---------------------|-----------------|
| Visaal A<br>Beck | Maurice  | Record<br>Die Fel<br>A Macos<br>Code | Marie<br>alve Refer<br>lecarity | *** A  | Add to | Intert of |        | operties<br>ev-Code<br>an Dialog | 2      | Expansion Pa   |           | nat Deo<br>Po<br>Ma | and<br>state |   |   |   |   |   |   |                     |                 |
| <b>\$</b> 3      |          | 11                                   | 8. K                            | 5      |        |           |        |                                  |        |                |           |                     |              |   |   |   |   |   |   |                     |                 |
| 4                | £2       | 8                                    | c                               | Ð      | 1.1    | - ¥       | 6      | н                                | 1      | 1              | -к        | 4                   | - M          | N | 0 | 1 | q | R | 5 | T                   | U II            |
| 2                |          |                                      |                                 | -      | 1      |           |        |                                  |        |                |           |                     |              |   |   |   |   |   |   |                     |                 |
| 4                |          |                                      |                                 | _      | •      |           |        |                                  |        |                |           |                     |              |   |   |   |   |   |   |                     |                 |
| 6                |          |                                      |                                 |        |        |           |        |                                  |        |                |           |                     |              |   |   |   |   |   |   |                     |                 |
| 7                |          |                                      |                                 |        |        |           |        |                                  |        |                |           |                     |              |   |   |   |   |   |   |                     |                 |
| 9                |          |                                      |                                 |        |        |           |        |                                  |        |                |           |                     |              |   |   |   |   |   |   |                     |                 |
| 1D<br>11         |          |                                      |                                 |        |        |           |        |                                  |        |                |           |                     |              |   |   |   |   |   |   |                     |                 |
| 12               |          |                                      |                                 |        |        |           |        |                                  |        |                |           |                     |              |   |   |   |   |   |   |                     |                 |
| 14               |          |                                      |                                 |        |        |           |        |                                  |        |                |           |                     |              |   |   |   |   |   |   |                     |                 |
| 15               |          |                                      |                                 |        |        |           |        |                                  |        |                |           |                     |              |   |   |   |   |   |   |                     |                 |
| 10               |          |                                      |                                 |        |        |           |        |                                  |        |                |           |                     |              |   |   |   |   |   |   |                     |                 |
| 10               |          |                                      |                                 |        |        |           |        |                                  |        |                |           |                     |              |   |   |   |   |   |   |                     |                 |
| 30               |          |                                      |                                 |        |        |           |        |                                  |        |                |           |                     |              |   |   |   |   |   |   |                     |                 |
| 21               |          |                                      |                                 |        |        |           |        |                                  |        |                |           |                     |              |   |   |   |   |   |   |                     |                 |
| 23               |          |                                      |                                 |        |        |           |        |                                  |        |                |           |                     |              |   |   |   |   |   |   |                     |                 |
| 21               |          | Sheet                                | 6                               | i.     |        |           |        |                                  |        |                |           |                     | 1. (+)       |   |   |   |   |   |   |                     |                 |
| TEAOT            | 51       |                                      |                                 |        |        |           |        |                                  |        |                |           |                     |              |   |   |   |   |   | - | +                   | + 100%          |

#### 6) Check at least one Action pane exists or not

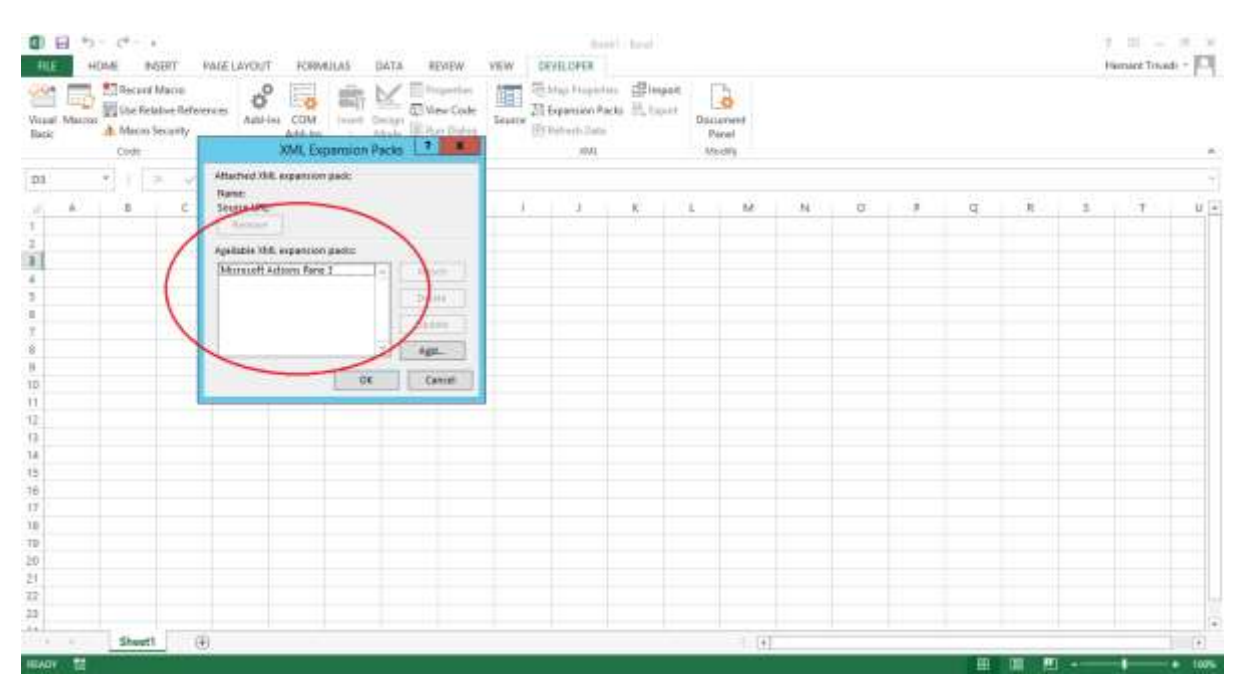

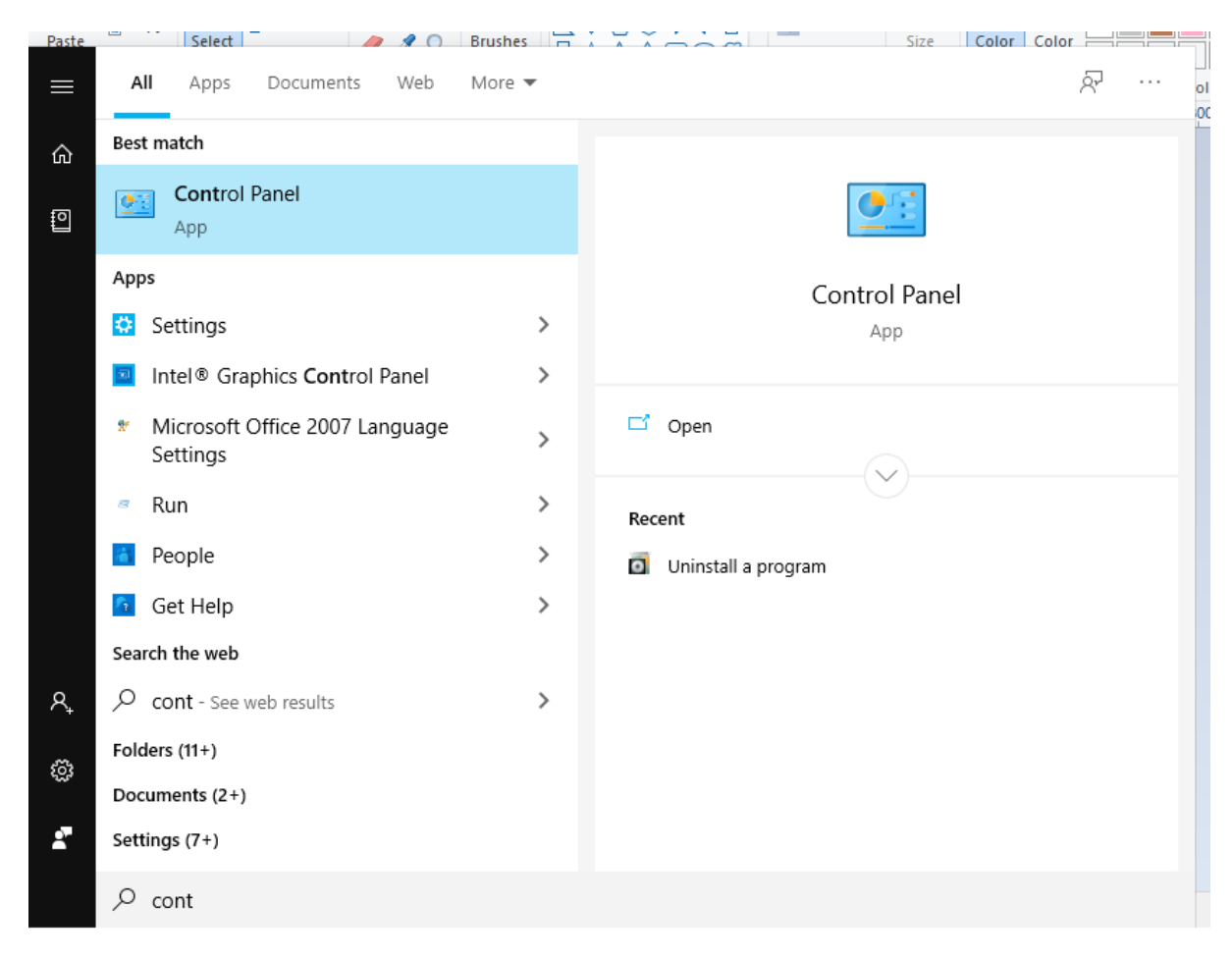

7) If not exist, go to Start Menu  $\rightarrow$  type control and open "Control Panel"

8) Go to Control Panel -> Uninstall a program

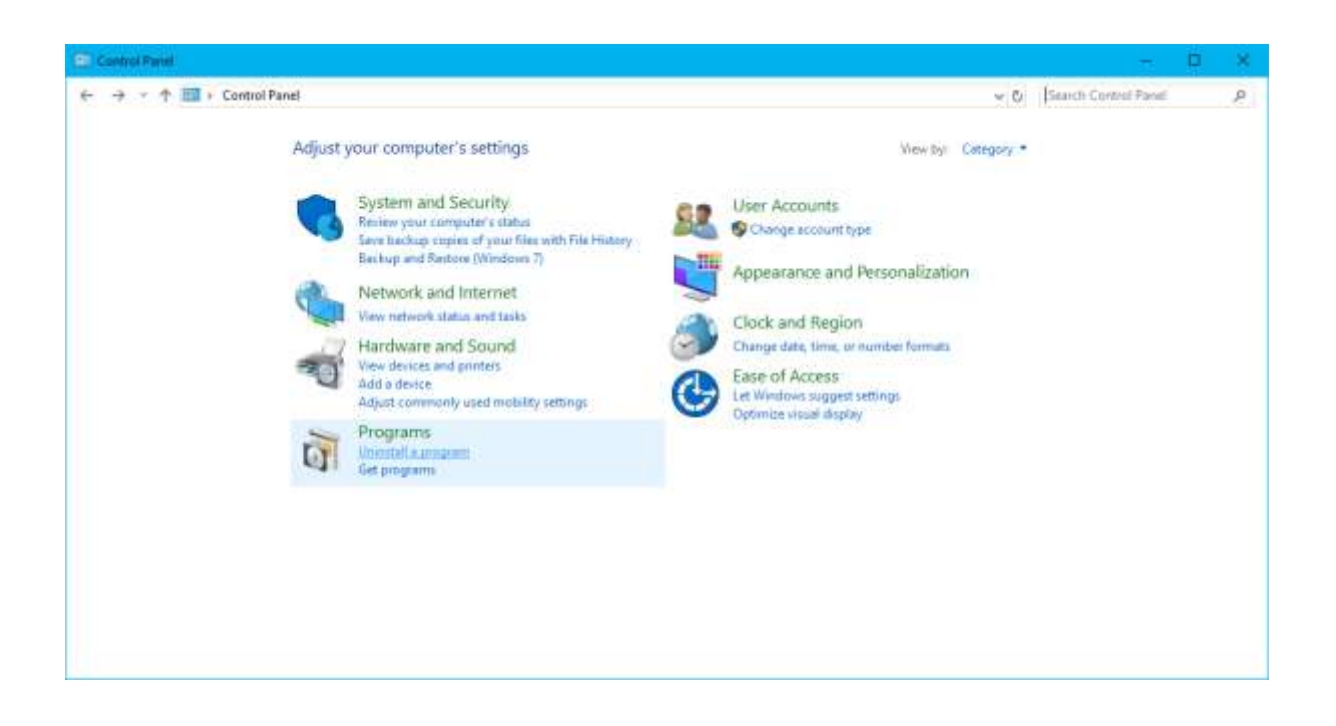

9) Select the version of Microsoft Office installed on your machine

| 6                                  |                                         | Program                                                              | rand Features          |               |           |                    | - d X                          |
|------------------------------------|-----------------------------------------|----------------------------------------------------------------------|------------------------|---------------|-----------|--------------------|--------------------------------|
| · + E + Central                    | Penel + AllControlPe                    | nullharm + Programs and Fastures                                     |                        |               |           | G 5                | arch Programs and Features - P |
| file Edit View Tools Help          |                                         |                                                                      |                        |               |           |                    |                                |
| Control Panal Horea                | Uninstall or                            | change a program                                                     |                        |               |           |                    |                                |
| View installed updates             | To projectal a re-                      | means release it from the list and then click Unicoted. Charges on H | printe.                |               |           |                    |                                |
| Turn Windows features on or<br>off | Gunne + He                              | nulal. Observe                                                       |                        |               |           |                    |                                |
| install a program from the         | 0.0000000000000000000000000000000000000 | the state                                                            |                        | 1             | 1.00      |                    | 10000                          |
| retwork                            | Name                                    |                                                                      | Publisher              | Installed Cri | 508       | Ventore            |                                |
|                                    | Webboot Miller                          | canalized a Multi-cargating Pack                                     | Material Corporation   | 1/28/2016     | 12.4 548  | 4.0.20219          |                                |
|                                    | WHO DOORT FREED W                       | even fil                                                             | Macrosoft Corporation  | 1/28/2010     | 22/ MB    | 1.1-40219          |                                |
|                                    | AND DEAT CHEEK                          | FICHODORN FRUIZZIS                                                   | Maciosetti Corporatiza | B/12/2018     | 20.2.5.00 | 12.04420.1017      |                                |
|                                    | Microsoft resport                       | Never 2012 martine                                                   | Microtefi Corporation  | 1/28/2010     | 10.7 MB   | 112220000          |                                |
|                                    | A NACIONAL SALEN                        | Local and all                                                        | Machineri Corporaten   | 1/2//2010     | 207 148   | 0.1-41212-0        |                                |
|                                    | AND DOOT SUL SE                         | ner 200 f.2 vangereitet opers                                        | Microteth Carporation  | 1/25/2019     | 10.0 448  | 10/31/2300/0       |                                |
|                                    | Advanced 201 La                         | ten 2013 (A. Kat                                                     | Macrocetti Carporatum  | LTR/DOW       | 20.0 100  | TRA ACTOR          |                                |
|                                    | A MOUSOR SLL SE                         | Net Back State Strength                                              | Microsoft Corporation  | 1/28/2019     |           | 11 - 1 - 1 - 1 - 1 |                                |
|                                    | Lines to State                          | for 2012 Management Chieft                                           | Microsoft Corporation  | 1/18/2018     | 12.2.4.48 | 11.0.1005.00       |                                |
|                                    | Liferrandi COL for                      | ner 1917 blir brederig Alberta (468)                                 | Microsoft Composition  | 1/12/2016     | 75.6.648  | 11.0.1900.00       |                                |
|                                    | Advantation State                       | ner 2012 Ration Chart                                                | Manual Conservation    | 1/18/2016     | 2.12 648  | 11 3 6535 D        |                                |
|                                    | Kinowski CN Ca                          | nar 2017 Doliciar                                                    | Microard Consequent    | 1/76/2008     | ODS FE    | 13.0.2000.00       |                                |
|                                    | Alexande COL Se                         | nuer 2017 PS Add to Not SharePoint                                   | Microsoft Composition  | 1/28/2016     | 211.648   | 11.2.6526.0        |                                |
|                                    | Mercent 101 Se                          | num 2012 Sature (Freehold)                                           | Microsoft Composition  | 1/4/2018      | \$2.1 ME  | 11.5.6020.0        |                                |
|                                    | Microsoft SDL Se                        | rose 2012 Transact-SOL Compiler Service                              | Microsoft Corporation  | 1/28/2018     | 06.7 MB   | 11,2,6520,0        |                                |
|                                    | Microsoft SQL Se                        | wer 2012 Transact-SQL ScriptDown                                     | Microsoft Corporation  | 1/28/2016     | 454 MR    | 11.3.6620.0        |                                |
|                                    | Microsoft SQL Set                       | roor 2012 T-SOL Languages Service                                    | Mictoreft Corporation  | 1/28/2016     | 6.TIME    | 11.0.2100.60       |                                |
|                                    | Margaret 101 Se                         | rver Data Tools - Database Projects - Web installer entry point      | Microsoft Corporation  | 1/28/2018     | 20110     | 10.3.20116.0       |                                |
|                                    | Microsoft SQL Se                        | ner Sudem CLR Types                                                  | Microsoft Corporation  | 1/28/2016     | 2.53 MB   | 10/11/2508.0       |                                |
|                                    | Horpeoft Settern                        | CLR Types for SQL Server 2012                                        | Microsoft Corporation  | 1/26/2016     | 009.68    | 11.0.2100.60       |                                |
|                                    | Microsoft Justery                       | CLR Types for SQL Server 2012 (x64)                                  | Microsoft Corporation  | 1/28/2016     | 1.93 MB   | 11.3.6620.0        |                                |
|                                    | Microsoft Visual 6                      | C++ 2008 Reduct/Butation - x64 9(0)30729(0181                        | Microsoft Corporation. | 1/38/2016     | 13.2 MB   | 9.0.30729.8161     |                                |
|                                    | W. T. Merroport Viscon)                 | C++ 7008 Re-414+8+44508 - x86 0.0 30779 4143                         | Mirenet Correlation    | 1/18/2016     | 10.1 MB   | 16/2 300790.4148   |                                |
|                                    | 1 Micro                                 | rialt Colponition Product session 11.0.4400, 1017                    |                        |               |           |                    |                                |

### 10) Click Change button

| 5                                  | Program                                                                                                    | s and Features         |                |              |                | - 8 X                      |
|------------------------------------|----------------------------------------------------------------------------------------------------|------------------------|----------------|--------------|----------------|----------------------------|
| 💿 - † 🖾 + Central I                | Panel + All-Control/Panel/Barris + Programs and Fairtums                                                                     |                        |                |              | v. 6 5e        | ch Programs and Features P |
| Control Panel Home                 | Uninstall or change a program                                                                                                |                        |                |              |                |                            |
| View installed upstetes            | Ta uninstall a program, select to here give list and then click Uninstall, Change, or F                                      | legisir.               |                |              |                |                            |
| Torn Weidows features on or<br>off | Creature - United Change                                                                                                    |                        |                |              |                |                            |
| listal a program/core-the          | Name Commentation of the                                                                                                    | Fuédatur               | I livitated On | Sec          | Vertice .      |                            |
| Hermon                             | #TMicrosoft ART Framework 4 Ma Program                                                                                       | Microsoft Corporation  | 1/28/2016      | IL4 ME       | 4.0.10016      | 1                          |
|                                    | Who not Help Variet 1.1                                                                                                    | Micesuft Corporation   | 1/28/2016      | LOTME        | 1.1.40719      |                            |
|                                    | Monart Office Professoral Play 2013                                                                                          | Microsoft Corporation  | 6/22/2018      |              | 15.0.4420.1017 |                            |
|                                    | Microsoft Report Viewer 2013 Ramtane                                                                                         | Microraft Corporation  | 1/28/2018      | 26.7 MB      | 11.0.2100.80   |                            |
|                                    | Microsoft Silverlight                                                                                                    | Microsoft Corporation  | 1/27/2016      | 50.7 MB      | \$14002.0      |                            |
|                                    | Microsoft SQL Server 2008 R2 Management Objects                                                                              | Microsoft Corporation  | 1/28/2015      | 153 MB       | 10.51,2500.0   |                            |
|                                    | Alkprosoft SQL Server 2008 Setup Support Files                                                                               | Microsoft Corporation  | 1/28/20/18     | 10.0 MB      | 10.1.2711.0    |                            |
|                                    | Microsoft SQL Server 2012 (84-640)                                                                                           | Micestaft Corporation  | 1/38/2016      |              |                |                            |
|                                    | Microsoft SQL Server 2012 Data Tier App Frampirole                                                                           | Microsoft Corporation  | 1/28/2016      | 8.81 ME      | 11.12818.0     |                            |
|                                    | Microsoft SQL Server 2012 Mesagement Objects                                                                                 | Microsoft Corporation  | 1/28/2016      | 13.0 MB      | 11.0.2100.80   |                            |
|                                    | Microsoft SQL Server 2012 Management Objects (s04)                                                                           | Microsoft Corporation  | 1/28/2018      | 25.0 MB      | 11.0.2100.00   |                            |
|                                    | Microsoft SQL Server 2012 Netive Client                                                                                      | Microsoft Corporation  | 1/28/2016      | -7.22 MB     | 11.3.6620.0    |                            |
|                                    | Microsoft 503. Server 2012 Policies                                                                                          | Microsoft Corporation  | 1/28/2016      | 006 KE       | 11.0.2108.60   |                            |
|                                    | Microsoft SQL Server 2012 RS Add-In for SharePoint                                                                           | Microsoft Corporation  | 1/28/2016      | 211 MB       | 11.3.0020.0    |                            |
|                                    | Microsoft SQL Server 2012 Setup (English)                                                                                    | Microsoft Corporation  | 1/4/2018       | 32.1 MB      | 11.3.6830.0    |                            |
|                                    | Microsoft SQL Server 2012, Transact-SQL Compiler Service                                                                     | Microsoft Corporation. | 1/28/2016      | 36.2 MB      | 11.1.6000.0    |                            |
|                                    | Microsoft SQL Server 2012 Transact-SQL ScriptDom                                                                             | Microsoft Corporation  | 1/28/2016      | 4.54 MB      | 11,3,6020.0    |                            |
|                                    | Microsoft SQL Server 2012 T-SQL Language Service                                                                             | Microsoft Corporation  | 1/28/2015      | <b>东扫 MB</b> | 11.0.2100.60   |                            |
|                                    | Wereconft SQL Server Data Tools - Database Projects - Weit installer entry point                                             | Microsoft Corporation  | 1/28/2018      | 201 68       | 10.3.20116.0   |                            |
|                                    | Microsoft SQL Server System CLR Types                                                                                        | Microcaft Corporation  | 1/38/2016      | 2.52 MB      | 10.31.2109.0   |                            |
|                                    | Microsoft System CLR Types for SQL Server 2012                                                                               | Microsoft Corporation  | 1/28/2016      | 809.4B       | 11.0.2100.60   |                            |
|                                    | Microsoft System CDR Types for SQL Server 2012 (x64)                                                                         | Microsoft Corporation  | 1/28/2016      | 1.93 MB      | 11.3.6020.0    |                            |
|                                    | Microsoft Visual C++ 2008 Fediatrillutation - 468 9.0.30729.0181                                                             | Microsoft Corporation  | 1/28/2016      | 11.2 MB      | 6.0.30729.6161 |                            |
|                                    | RDMicrosoft Visual C++ 2009 Redistributable - i86 5/0.30729.4148                                                             | Microsoft Corporation  | 1/28/2016      | 10.1 ME      | 0.0.30725.4148 |                            |
|                                    | Microsoft Visual C++ 2008 Redistributatile - x86 9.0.10723.6161     Microsoft Corporation Filedust results     11.0.408.0017 | Microsoft Corporation  | 1/27/2016      | 10.1 MB      | 9.0.50729.8161 |                            |
|                                    | U                                                                                                    |                        |                |              |                |                            |

11) Select Add or Remove features option -> Click Continue

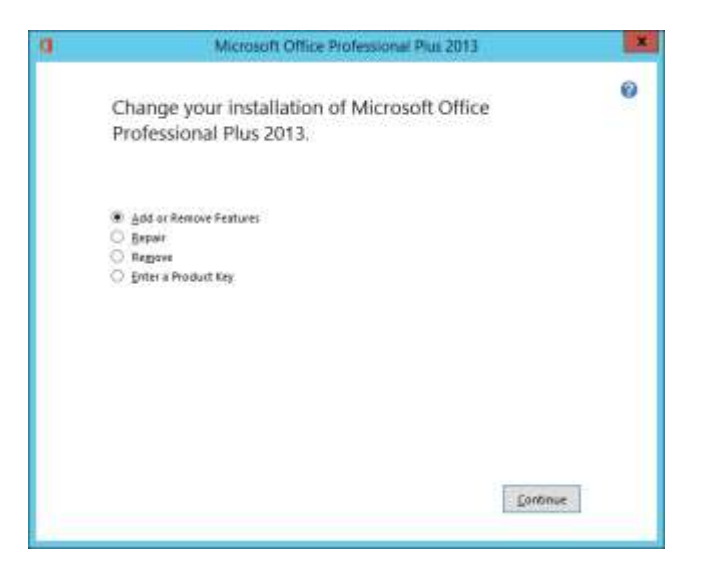

#### 12) Check last two options

| Custo | nize ho | w Microsoft Office programs run |                                                                         | 6              |
|-------|---------|---------------------------------|-------------------------------------------------------------------------|----------------|
|       | × •     | Microsoft Access                |                                                                         | T <sub>A</sub> |
| - 36  | 470     | Microsoft Excel                 |                                                                         | 1              |
|       | × •     | Microsoft InfoPath              |                                                                         | 10             |
|       | * •     | Microsoft Lync                  |                                                                         |                |
|       | *       | Microsoft OneNote               |                                                                         |                |
| - 18  | × •     | Microsoft Outlook               |                                                                         |                |
| - 18  | *       | Microsoft PowerPoint            |                                                                         |                |
| - 38  | × •     | Microsoft Publisher             |                                                                         | =              |
|       | * •     | Microsoft SkyDrive Pro          |                                                                         |                |
|       | * •     | Microsoft Visio Viewer          |                                                                         |                |
| 36    | -8 -    | Microsoft Word                  |                                                                         |                |
| *     | 100     | Office Shared Peatures          |                                                                         |                |
| *     | Ð.      | Office Tools                    |                                                                         | Y              |
| Share | files t | or use with Microsoft Office    | Total space required on drive: 2.4<br>Space available on drive: 3.26 GB | II G           |
|       |         |                                 |                                                                         |                |

| <u>ال</u>                                                                                                    | Program                                                                                                    | s and Features                                                                                                    |                                                                                                    |                                                                                                    | - 8 X                         |
|----------------------------------------------------------------------------------------------------|----------------------------------------------------------------------------------------------------|----------------------------------------------------------------------------------------------------|----------------------------------------------------------------------------------------------------|----------------------------------------------------------------------------------------------------|-------------------------------|
| 🕘 - † 🛃 • Central                                                                                                    | Anal + All Control Panel Herrs + Programs and Features                                                                                                    |                                                                                                    |                                                                                                    | v.6 5e                                                                                                    | rch Programs and Features – P |
| Castori Fand Horse<br>Vere installed updates<br>Tark Windows features on or<br>off<br>install a preparative the<br>relations | Program Insell + All Control Penulthers + Program and Features Uninstall or change a program To uninstall or change a program To uninstall or the theory to uninstall or the theorem To uninstall or the theorem To uninstall or theor | Forfessional Plus 2013                                                                                                  | X<br>3.07 ME<br>3.07 ME |                                                                                                    | Ch Prégnans and Frantaise P   |
|                                                                                                    | Microsoft SQL Server 2013 T     Microsoft SQL Server 2014 T     Microsoft SQL Server 2014 T     Microsoft SQL Server 2014 T     Microsoft SQL Server 2014 T     Microsoft SQL Server 2014 T     Microsoft SQL Server 2014 T     Microsoft Visual C++ 2020 Redistributative - x84 00.33723.61161     Microsoft Visual C++ 2020 Redistributative - x84 00.33723.61161     Microsoft Visual C++ 2020 Redistributative - x84 00.33723.61161     Microsoft Visual C++ 2020 Redistributative - x84 00.33723.61161     Microsoft Visual C++ 2020 Redistributative - x86 00.33723.61161     Microsoft Visual C++ 2020 Redistributative - x86 00.33723.61161     Microsoft Visual C++ 2020 Redistributative - x86 00.33723.61161     Microsoft Visual C++ 2020 Redistributative - x86 00.33723.61161     Microsoft Visual C++ 2020 Redistributative - x86 00.33723.61161     Microsoft Visual C++ 2020 Redistributative - x86 00.33723.61161     Microsoft Visual C++ 2020 Redistributative - x86 00.33723.61161     Microsoft Visual C++ 2020 Redistributative - x86 00.33723.61161     Microsoft Visual C++ 2020 Redistributative - x86 00.33723.61161     Microsoft Visual C++ 2020 Redistributative - x86 00.33723.61161                                                                                                    | Neroseft Corporation 1/22/<br>Microseft Corporation 1/22/<br>Microseft Corporation 1/22/<br>Microseft Corporation 1/22/ | 0%#<br>2016<br>2016<br>2016<br>2016<br>2016<br>101M8<br>2016<br>101M8<br>2016<br>101M8                                                                                                    | 11.0.2100.40<br>10.3.201160<br>10.3.201260<br>11.0.2100.40<br>11.0.2100.40<br>40.30226.4141<br>40.30226.4141<br>40.30226.4141 | 2                             |

# 13) Select "Run From My Computer" Option -> Click Continue